# PANDUAN SINGKAT MENGELOLA MATA KULIAH : BAGIAN I

PERLU DIINGAT SEBELUM MELANJUTKAN MEMBACA PANDUAN SINGKAT INI:

1. TATA LETAK MENU dan BLOK pada tampilan laman sangat tergantung pada pengaturan THEME oleh admin

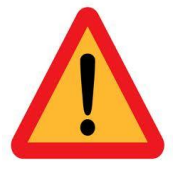

- 2. Setiap perubahan selalu membutuhkan perjuangan dan kerja keras. Saat memulai elearning ini dan anda sudah merasa sulit dan selalu membicarakan kelemahan tanpa melihat kelebihan sistem, sebaiknya tidak perlu dilanjutkan.
- 3. Pembelajaran elektronik (**e-Learning**) lebih ditujukan kepada pengguna yang belum mapan (yang senang dengan perubahan dan hal-hal baru).

## **MEMULAI ELEARNING**

> Buka laman elearning Universitas Jambi di http://elearning.unja.ac.id dan akan muncul tampilan berikut:

|                                                                                               |                                                                                                    |                                        |                          |       |          | a lame mot 1 | ogged in d | 1.09i1) |     |
|-----------------------------------------------------------------------------------------------|----------------------------------------------------------------------------------------------------|----------------------------------------|--------------------------|-------|----------|--------------|------------|---------|-----|
| *                                                                                             | -                                                                                                    | _                                      | *                        |       |          |              |            |         | ι   |
|                                                                                               | the second second | and the second second                  |                          |       |          |              |            |         |     |
| ➡ Site news                                                                                   |                                                                                                    |                                        | di Hema                  |       |          |              |            |         | à - |
| by Admin User - Wednesday, 6 November 201                                                     | 1, 6:41 PH                                                                                                    |                                        | Site news<br>Bit Courses |       |          |              |            |         |     |
| Kepede Pengguna laman alaarning ini agar malakukan<br>sementara data lain tidak boleh diubah. | update data dengan mengganti email yang valid                                                                                                    | dan manambahkan pasfoto                |                          | SERS  |          |              |            | =       |     |
| PETUNUK SINGKAT UPDATE AKUN: UNDGAH FOTO                                                      |                                                                                                    | Discuss this topic (0 replies so far)  |                          |       | None     | (19          |            |         |     |
|                                                                                               |                                                                                                    |                                        | CALENDA                  | R     |          |              |            | 10      |     |
| AKSES LAMAN ELEARNING<br>by Admin Clair - Monday, 4 November 2013, 11                         | 12 PM                                                                                                    |                                        |                          |       | November | 2013         |            |         |     |
| Untuk mencekses lemen eLearning ini, gunakan akun lus                                         | mame dan paseword) yang sama untuk mang                                                                                                    | ekses SIAKAD UNIVERSITAS JAMBI         | Sum                      | -     | -        | -            | Frt        | Sat     |     |
|                                                                                               |                                                                                                    |                                        |                          |       |          |              | 1          | 2       |     |
|                                                                                               |                                                                                                    | The second second second second second | 1                        | 4     | 1 6      | 2            | 2          | •       |     |
|                                                                                               |                                                                                                    |                                        | 10                       |       | 12 11    | 14           |            | 16      |     |
|                                                                                               |                                                                                                    |                                        | 24                       |       |          |              |            | 30      |     |
|                                                                                               |                                                                                                    |                                        |                          |       |          |              |            | -       |     |
| Course categories                                                                             |                                                                                                    |                                        | I MAIN M                 | ENU   |          |              |            |         | 120 |
| SAINS DAN TEKNOLOGI (256)                                                                     |                                                                                                    |                                        | Star                     | and a |          |              |            |         |     |
| KEDOKTERAN DAN ILMU KESEHATAN 🕬                                                               |                                                                                                    |                                        |                          |       |          |              |            |         |     |
|                                                                                               |                                                                                                    | Galague al. Bigant al.                 |                          |       |          |              |            |         |     |
|                                                                                               |                                                                                                    |                                        |                          |       |          |              |            |         |     |
| Court courses                                                                                 | 60                                                                                                    |                                        |                          |       |          |              |            |         |     |
| Search courses.                                                                               |                                                                                                    |                                        |                          |       |          |              |            |         |     |
|                                                                                               |                                                                                                    |                                        |                          |       |          |              |            |         |     |
|                                                                                               |                                                                                                    |                                        |                          |       |          |              |            |         |     |

| ) Klik login ( You ar<br>laman | e not logged in. (Login) ya                                  | ng terdapat pada sudut kanan atas |
|--------------------------------|--------------------------------------------------------------|-----------------------------------|
| Reti                           | urning to this                                               | web site?                         |
|                                | ogin here using your usernan<br>Cookies must be enabled in y | ne and password                   |
|                                | Jsername                                                     |                                   |
| 8                              | Password                                                     | Login                             |
|                                | Remember use                                                 | rname                             |
|                                | Forgotten your username                                      | or password?                      |
|                                | Some courses may allow                                       | guest access                      |
|                                | Login as a gu                                                | est                               |
|                                |                                                              |                                   |

> Tuliskan 'username' dan 'password'. Username dan password yang digunakan sama dengan username dan password untuk mengakses Sistem Informasi Akademik (SIAKAD) Universitas Jambi.

### MENGELOLA MATA KULIAH

 $\rangle$  Mata kuliah yang diampu oleh seorang Dosen (Teacher) dapat dilihat pada menu 'My Courses'

|                        | LEARNING MANA<br>ERSITAS J                                             | ement system<br>Ambi    | SUPARJO    |
|------------------------|------------------------------------------------------------------------|-------------------------|------------|
| i-LMS 🏼 🚳 My Dashboard | • 🛱 My Courses •                                                       | )                       |            |
| *                      | APLIKASI KOMPUTER<br>APLIKASI KOMPUTER<br>BIOLOGI UMUM<br>BIOLOGI UMUM | *                       | *          |
| ≮ Site news            | BIOLOGI UMUM<br>ILMU DASAR KEPERAWATAN I<br>ILMU DASAR KEPERAWATAN I   | Subscribe to this forum | HAVIGATION |
| Add a new topic        | SNRIPSI                                                                | )                       | Site pages |

> Pilih satu mata kuliah yang akan dikelola dan diubah pengaturannya

| Divinial Learning Management Sta<br>UNIVERSITAS JAMBI | Men                                      | SUPARJO                                                     |
|-------------------------------------------------------|------------------------------------------|-------------------------------------------------------------|
| 🖀 Home 🏾 📽 My Dashboard 👻 🚔 My Courses 🔹              | $\frown$                                 | You are logged in as SUPARIO 0005096602 (Logout)            |
| HOME   MY COURSES   SAINS DAN TEKNOLOGI   34201FST115 | RAVIGATION 🗆                             | SEARCH FORUMS                                               |
| Revis forum                                           | # Home<br>O My home<br>Site pages        | Go<br>Advanced search (2)                                   |
| Topic 1                                               | Current course                           | 📢 LATEST NEWS 🗉                                             |
| Topic 2                                               | Participants     Badges     General      | Add a new topic<br>(No news has been posted yet)            |
| Topic 3                                               | Topic 1<br>Topic 2                       | UPCOMING EVENTS                                             |
| Topic 4                                               | Topic 3<br>Topic 4<br>Topic 5<br>Topic 6 | There are no upcoming events<br>Go to calendar<br>New event |
| Topic 5                                               | Topic 7                                  | RECENT ACTIVITY                                             |
| Topic 6                                               | Topic 10                                 | Activity since Wednesday, 6 November<br>2013, 10:38 AM      |
| Topic 7                                               | administration 📼                         | Nothing new since your last login                           |

> Untuk memulai pengaturan, pilih 'turn editing on'

| HOME   MY COURSES   SAINS DAN TEK | OLOGI   34201FST115 | 😁 👫 NAVIGATION     |  |
|-----------------------------------|---------------------|--------------------|--|
| 0                                 |                     | _                  |  |
| _                                 |                     | # Home             |  |
| i News forum                      | + <del>2</del> +    | O My home          |  |
|                                   |                     | Site pages         |  |
|                                   |                     | My profile         |  |
|                                   |                     | Current course     |  |
| 1                                 |                     | <b>34201FST115</b> |  |
| Tar Topic 1                       |                     | Participants       |  |
|                                   |                     | Im Badges          |  |
| 0                                 |                     | 🖿 General          |  |
|                                   |                     | Im Topic 1         |  |
|                                   |                     | Topic 2            |  |
| the Tania O                       |                     | IIII Topic 3       |  |
| ** Topic Z                        |                     | IIII Topic 4       |  |
| \$                                |                     | IIII Topic 5       |  |
|                                   |                     | 🖿 Topic 6          |  |
|                                   |                     | Topic 7            |  |
|                                   |                     | III Topic 8        |  |
| ++ Tonio O                        |                     | Topic 9            |  |
| * Tobic 2                         |                     | Topic 10           |  |
| \$                                |                     | My courses         |  |

Ø

- > untuk mengubah '**Topic**' pilih ikon pengaturan ( 🌼 ) yang terletak tepat di bawah kata **topic** sehingga muncul jendela edit.
  - a. **Section name** diisi dengan judul topik, misalnya diambil dari Pokok Bahasan dari Garis Besar Pedoman Pengajaran. Untuk dapat mengisi tab ini perlu menonaktikan **'use default section name'**;
  - b. **Summary** diisi dengan uraian topik yang sesuai dengan sction name, misalnya Sub Pokok Bahasan atau penjelasan lain yang dapat memberikan gambaran umum tentang section name;
  - c. Save change selalu dipilih jika pengisian telah selesai;
  - d. Aktivitas ini dapat dilakukan untuk pengubahan semua topik yang ada dalam mata kuliah.

| HOME   COURSES   MISCI                                                                                                    | ELLANEOUS   54201FST115   EDIT TOPIC 1                                                               |                                                                                                    | 🚠 NAVI          | GATION                                                                                                    |    |
|----------------------------------------------------------------------------------------------------|----------------------------------------------------------------------------------------------------|----------------------------------------------------------------------------------------------------|-----------------|----------------------------------------------------------------------------------------------------|----|
| Summary of Topic 1                                                                                                    |                                                                                                    |                                                                                                    |                 |                                                                                                    |    |
| - General                                                                                                    |                                                                                                    |                                                                                                    | Home<br>O My ho | e<br>ome<br>bages                                                                                                    |    |
| Section name                                                                                                    | U:                                                                                                   | se default section name                                                                                                    | My pr           | rofile<br>nt course                                                                                                    |    |
| Summary (?)                                                                                                    | Font family ▼ Font size ▼ Paragraph<br>B / U ABC X, x* 臣 王 副 《 2<br>注 注 注 課 課 ● ※ ● 坐 員 N Ω          |                                                                                                    |                 | 4201FST115<br>Participants<br>Badges<br>General<br>Topic 1<br>Topic 2<br>Topic 3<br>Topic 4<br>Topic 5<br>Topic 6<br>Topic 7<br>Topic 8<br>Topic 9 |    |
|                                                                                                    | Path: p                                                                                              |                                                                                                    | En Cours        | Topic 10                                                                                                    |    |
|                                                                                                    | Save changes Cancel                                                                                  |                                                                                                    | 🗘 🖧 ADM         | INISTRATION                                                                                                    |    |
|                                                                                                    | TEKNOLOGI 44201F5T115                                                                                | NAVIGATION     Home     O My home     Site pages     M My profile     Decurrent pages                                                              |                 | SEARCH FORUMS<br>Go<br>Advanced search @                                                                                                    |    |
| LINDATIOLOAN     LINDATIOLOAN     LINDATIOLOAN     LINDATIOLOAN     LINDATIOLOAN     LINDATIOLOAN     LINDATIOLOAN     LINDATIOLOAN     LINDATIOLOAN | bgi dan Asal-muasal Kehidupan                                                                        | 44201FST115     Participants     Badges                                                                                                    |                 | Add a new topic<br>(No news has been posted yet)                                                                                                   |    |
| STRUKTUR SEL DAN ORG<br>1. Struktur Sel Prokaria<br>2. Organei-Organei Se<br>3. Ketidaknormatan Lis                                                  | ANEL<br>It dan Eukariot<br>I<br>Iosom: Pompe's dan Tay-Sachs Deseases                                | General     PENDAHULIAN     STRUKTUR SEL DAN OI     ENERGI DAN ENZIM     PROSES FOTOSINTESIS     REPRODUKSI SEL     STRUKTUR BAHAN GEN     TORIC 7 | RGANEL          | UPCOMING EVENTS<br>There are no upcoming events<br>Go to calendar<br>New event                                                                     |    |
| ENEKGI DAN ENZIM<br>1. Energi dan Kerja En:<br>2. Senyawa Penghamb<br>3. Transpor Molekul da<br>4. Respirasi Seluler                                 | zim<br>et Kerja Enzim<br>n Gangguan Kolesterol                                                       | Topic 8<br>Topic 9<br>Topic 10<br>My courses                                                                                                    |                 | RECENT ACTIVITY  Activity since Thursday, 14 Novemb 2013, 9:13 PM Full report of recent activity                                                   | er |
| PROSES FOTOSINTESIS<br>1. Prinsip Dasar Fotosi<br>2. Adaptasi Fotosintesi<br>3. Peran Fotosintesis: E<br>Ozon                                        | ntesis<br>5 Tumbuhan di Lahan Kering<br>Efek Rumah Kaca, Fotosintesis dan Global Warming dan Lapisan | ADMINISTRATION                                                                                                    |                 | Nothing new since your last login                                                                                                    |    |
| REPRODUKSI SEL<br>1. Reproduksi Seluler c<br>2. Sistem Kontrol Siklu:                                                                                | Jan Peranannye<br>s Sel: Contoh Kasus Tumor                                                          | Reports     Grades     Concomes     Badges     ABAGES                                                                                              |                 |                                                                                                    |    |

Secara ideal, sebelum pengisian TOPIC, pengampu mata kuliah telah melakukan pembabakan yang diikuti dengan pembuatan peta program mata kuliah.

## MENAMBAH SUMBER BELAJAR DAN OBJEK AJAR (RESOURCES)

- > Sumber Belajar dan Objek Ajar seharusnya telah ditetapkan pada saat pembuatan peta program. Sumber belajar dan objek ajar dapat berupa file (modul, bahan presentasi, video atau gambar animasi sedangkan sumber), laman atau tautan.
- > Masih dalam mode '**turn editing on**', arahkan pointer mouse ke salah satu topik sehingga muncul tab + Add an activity or resource dan klik tab ini.

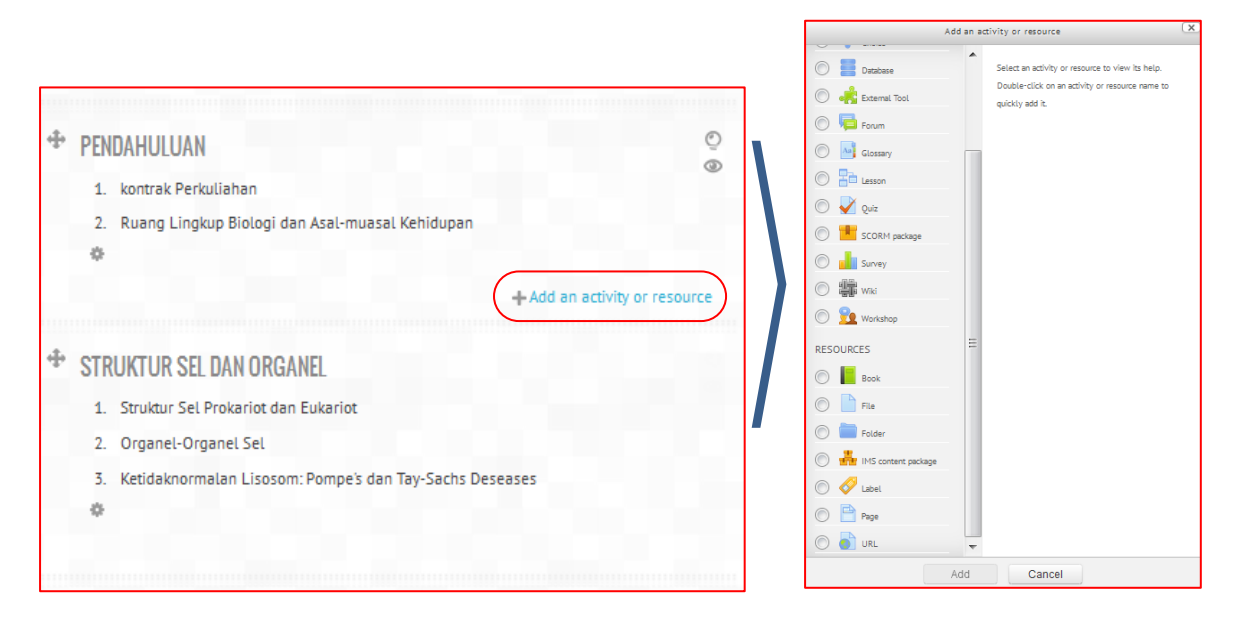

#### MENAMBAH BUKU atau MODUL

> Untuk mengunggah modul atau bahan ajar, pilih tabelet dan dan yang terletak di bagian bawah menu.

|                                                                                                    | 📕 Adding a new Book 1                | to PENDAHULUAN @                                                                                                    |
|----------------------------------------------------------------------------------------------------|--------------------------------------|----------------------------------------------------------------------------------------------------|
| ≪ Home<br>○ My home<br>■ Site pages                                                                     | → General                            | Expand all                                                                                                    |
| My profile Current course 44201FST115                                                                   | Name*                                | < judul buku atau modul                                                                                                    |
| III Participants<br>III Badges<br>III General                                                           | Description*                         | Prove adding tools                                                                                                    |
| IIII PENDAHULUAN<br>IIII STRUKTUR SEL DAN ORGANEL<br>IIII ENERGI DAN ENZIM<br>IIIII PROSES FOTOSINTESIS |                                      | 🗸 deskripsi buku atau modul                                                                                                    |
| IIII REPRODUKSISEL<br>IIII STRUKTUR BAHAN GENETIK<br>IIII Topic 7<br>IIII Topic 8                       | Display description on course page ⑦ |                                                                                                    |
| III Topic 9<br>IIII Topic 10<br>IIII My courses                                                         | - Appearance                         |                                                                                                    |
| <b>Q</b> ADMINISTRATION                                                                                 | Chapter formatting (2)               | Bullets     Image: Construction of the second second |
| B Course administration                                                                                 | ✓ Common module                      | se                                                                                                    |
| A Edit settings                                                                                         | Visible                              | Show                                                                                                    |
| IIII Reports<br>IIII Grades                                                                             | ID number (?)                        |                                                                                                    |
| ≫ Outcomes<br>■ Badges<br>& Backup                                                                      | Restrict access                      |                                                                                                    |
| ≛ Restore<br>≛ Import<br>C Reset<br>■ Question bank                                                     |                                      | Save and return to course Save and display Cancel                                                                                                    |

> Jika pengisian judul buku telah selesai, dilanjutkan dengan menulis buku atau modul dalam bentuk BAB atau CHAPTER. Klik judul buku atau modul yang telah dibuat tadi. Lakukan pengisian untuk judul masing-masing bab.

| Edit           | STRUKTUR SEL DAN ORGANEL<br>1. Struktur Sel Prokariot dan Eukariot<br>2. Organel-Organel Sel<br>3. Ketidaknormalan Usosom: Pompe's dan Tay-Sachs Deseases                                                                                                    |
|----------------|----------------------------------------------------------------------------------------------------|
| Chapter title* | Judul chapter disini                                                                                                    |
| Subchapter     |                                                                                                    |
| Content*       | Font family · Font size · Paragraph · Paragraph · Par |
|                | Tuliskan isi modul atau<br>buku untuk Bab I                                                                                                    |
|                | Path: p                                                                                                    |
|                | Save changes Cancel                                                                                                    |

> Pembuatan bab dapat dilakukan secara berulang-ulang dengan mengklik tanda '+' pada menu 'TABLE OF CONTENTS' yang terletak di jendela bagian kanan.

| HOME   MY COURSES   SAINS DAN TEKNOLOGI   44201FST115   STRUKTUR SEL DAN ORGANEL   MODUL PEMBELAJARAN BIOLOGI UMUM | AVIGATION                                                                                                    |               | TABLE OF CONTENTS                                                  |
|----------------------------------------------------------------------------------------------------|----------------------------------------------------------------------------------------------------|---------------|--------------------------------------------------------------------|
| Struktur Sel dan Organel (IIIDUI BAB                                                                               | 番 Home<br>〇 My home                                                                                                    |               | Struktur Sel dan Organel ↓ ☆ X ⊕ +<br>Struktur Kloroplas ↑ ☆ X ⊕ + |
| RF                                                                                                    | <ul> <li>Site pages</li> <li>My profile</li> <li>Current course</li> </ul>                                                           |               | ADD A BLOCK                                                        |
|                                                                                                    | <ul> <li>44201FST115</li> <li>Participants</li> <li>Badges</li> <li>Gancel</li> </ul>                                                |               |                                                                    |
|                                                                                                    | General     PENDAHULUAN     STRUKTUR SEL DAN ORGANEL                                                                                 |               |                                                                    |
|                                                                                                    | MODUL PEMBELAJARAN<br>BIOLOGI UMUM<br>ENERGI DAN ENZIM<br>PROSES FOTOSINTESIS<br>REPRODUKSI SEL<br>STRUKTUR BAHAN GENETIK<br>TOpic 7 | <b>〈</b> JUDU | IL BUKU/MODUL                                                      |
|                                                                                                    | 🖿 Topic 8<br>🆿 Topic 9<br>🖿 Topic 10                                                                                                 |               |                                                                    |
|                                                                                                    | My courses                                                                                                    |               |                                                                    |

#### • MENAMBAH BERKAS (FILE)

> Untuk mengunggah file (bahan presentasi, gambar atau video), pilih tab an klik dan klik add yang terletak pada bagian bawah menu.

| HOME   MY COURSES   SAINS DAN TEKNOLOGI   44201F5T115   ADDING A NEW FILE TO PENDAHULUAN                                                                                                    |                                                                                                    |
|----------------------------------------------------------------------------------------------------|----------------------------------------------------------------------------------------------------|
|                                                                                                    | Detabase     The file module enables a teacher to provide a file     as a mursa resource. Where module the file will be                                                                                                    |
| Adding a new File to PENDAHULUAN ⑦                                                                                                    | kase course resoluce: where possible, the me will be<br>displayed within the course interface; otherwise                                                                                                    |
| $\Lambda$                                                                                                    | Forum     students will be prompted to download it. The file     may include supportion files for example an HTMI                                                                                                    |
| A                                                                                                    | Glossary     Jage may have embedded images or Flash objects.                                                                                                    |
| ▼ General                                                                                                    | Balance Note that students need to have the appropriate                                                                                                    |
|                                                                                                    | © V Quiz software on their computers in order to open the file.                                                                                                    |
| Name*                                                                                                    | C SCORM package                                                                                                    |
|                                                                                                    | To share presentations given in class     To include a mini website as a course resource                                                                                                    |
| Description                                                                                                    | To provide draft files of certain software     programs (eg Photoshop .psd) so students can                                                                                                    |
| Description***                                                                                                    | ge Workshop                                                                                                    |
|                                                                                                    | RESOURCES                                                                                                    |
|                                                                                                    | Book                                                                                                    |
| (2)                                                                                                    |                                                                                                    |
|                                                                                                    |                                                                                                    |
|                                                                                                    | Polder                                                                                                    |
|                                                                                                    | Inis content package                                                                                                    |
| Display description on BERITANDA VUNTUK MENAMPILKAN DESKRIPSI                                                                                                    |                                                                                                    |
| course page ⑦                                                                                                    | Page                                                                                                    |
|                                                                                                    |                                                                                                    |
| ▼ Content                                                                                                    | Add Cancel                                                                                                    |
| 3 Create tolder                                                                                                    |                                                                                                    |
| Serverfiles B File picker B File picker B Occur BIOLOG BIOLOG BI | Folder  Folder Folder F |

Setelah Tampilan A muncul, isikan:

- 1. Nama Berkas
- 2. Isikan Deskripsi berkas. Deskripsi dapt ditampilkan atau disembunyikan di bagian depan dengan mengubah tanda centang (✓) pada 'Display description on course page'
  3. Klik tab 'Add' sehingga muncul Tampilan B
- 4. Pilih 'Upload file'
- 5. Pilih 'Browse' sehingga keluar Tampilan C.
- 6. Pilih Berkas (file) yang akan diupload
- 7. Tekan 'Open' sehingga kembali ke Tampilan B
- 8. Tuliskan nama file yang ingin di tampilkan atau biarkan kosong
- 9. Pilih 'Upload this file'

| HOME   MY COURSES   SAINS DAN TEKNOLOGI   44201FST115                                                                                       | U                                   | AVIGATION                                                                        | SEARCH FORUMS                                               |
|----------------------------------------------------------------------------------------------------|-------------------------------------|----------------------------------------------------------------------------------|-------------------------------------------------------------|
| •                                                                                                    |                                     |                                                                                  |                                                             |
| News forum                                                                                                    |                                     | <ul> <li>☆ Home</li> <li>○ My home</li> <li>Site pages</li> </ul>                | Go<br>Advanced search ⑦                                     |
| PENDAHULUAN     . kontrak Perkuliahan                                                                                                    |                                     | My profile     Current course     44201FST115     Participants                   | NATEST NEWS                                                 |
| 2. Ruang Lingkup Biologi dan Asal-muasal Kehidupan                                                                                          |                                     | III Badges<br>III General<br>III PENDAHULUAN                                     | Add a new topic<br>(No news has been posted yet)            |
| STRUKTUR SEL DAN ORGANEL                                                                                                    | 0<br>©                              | ENERGI DAN ENZIM     ENERGI DAN ENZIM     PROSES FOTOSINTESIS     REPRODUKSI SEL |                                                             |
| <ol> <li>Jouran Set Florand Can Eukanot</li> <li>Organel-Organel Set</li> <li>Ketidaknormalan Lisosom: Pompe's dan Tay-Sachs Des</li> </ol> | eases                               | STRUKTUR BAHAN GENETIK Topic 7 Topic 8 Topic 9                                   | There are no upcoming events<br>Go to calendar<br>New event |
| MODUL PEMBELAIARAN BIOLOGI UMUM 🔶                                                                                                    | • <u>1</u> .                        | My courses                                                                       |                                                             |
| Du                                                                                                    | plicate Add an activity or resource | <b>ADMINISTRATION</b>                                                            | Activity since Saturday, 16 November 2013, 8:35 PM          |
| * ENERGI DAN ENZIM                                                                                                    |                                     | 🗁 Course administration                                                          | Full report of recent activity                              |

- MENAMBAH HALAMAN (PAGE)
- > Laman (Page) memungkinkan dosen membuat sebuah sumber belajar laman web menggunakan text editor. Laman dapat berisi teks, gambar, suara, video atau sebuah link.
- > Objek Ajar dalam laman web lebih mudah diakses dibandingkan dalam bentuk file yang harus diunduh sebelum dibaca.
- > Langkah awal pembuatan laman web hampir sama dengan penambahan buku atau mengunggah berkas yaitu dimulai dengan memilih tab 'Add an activity or resource', pilih tab 'Page' dan 'Add'

| # Home                     |                                                                                                    |                                                   | Evened all |
|----------------------------|----------------------------------------------------------------------------------------------------|---------------------------------------------------|------------|
| O My home                  | Conservation                                                                                                    |                                                   |            |
| III Site pages             | General     General     General |                                                   |            |
| My profile                 |                                                                                                    |                                                   |            |
| Current course             | Name*                                                                                                    |                                                   |            |
| In 44201FST115             |                                                                                                    |                                                   |            |
| M Participants             | Description*                                                                                                    | Drew will im tools                                |            |
| Hadges                     |                                                                                                    |                                                   |            |
| III General                |                                                                                                    |                                                   |            |
| M PENDAHULUAN              |                                                                                                    |                                                   |            |
| STRUKTUR SEL DAN ORGANEL   |                                                                                                    |                                                   |            |
| III ENERGI DAN ENZIM       |                                                                                                    |                                                   |            |
| PROSES FOTOSINTESIS        |                                                                                                    |                                                   |            |
| III KEPRODUKSI SEL         |                                                                                                    |                                                   |            |
| III STRUKTUR BAHAN GENETIK | Display description on                                                                                                    |                                                   |            |
| i i opic /                 | course page (?)                                                                                                    |                                                   |            |
| I lopic 8                  |                                                                                                    |                                                   |            |
| In topic 9                 | - Content                                                                                                    |                                                   |            |
| Topic 10                   |                                                                                                    |                                                   |            |
| My courses                 |                                                                                                    |                                                   |            |
|                            | Page content*                                                                                                    | Font family * Font size * Paragraph * 9 0 db 🕼 🛄  |            |
| C ADMINISTRATION           |                                                                                                    | B / U 44 x, x' ≡ ≡ ≡ 3 / 2 13 13 A · 2 · 14 14    |            |
|                            |                                                                                                    | 日田 津 輝 み 今 参 整 間 🕢 🖸 📶 🕰 🗠                        |            |
|                            |                                                                                                    |                                                   |            |
| B Course administration    |                                                                                                    |                                                   |            |
| Turn editing off           |                                                                                                    |                                                   |            |
| ▲ Edit settings            |                                                                                                    |                                                   |            |
| III Users                  |                                                                                                    |                                                   |            |
| T Filters                  |                                                                                                    |                                                   |            |
| III Reports                |                                                                                                    |                                                   |            |
| III Grades                 |                                                                                                    |                                                   |            |
| ⊁ Outcomes                 |                                                                                                    |                                                   |            |
| III Badges                 |                                                                                                    |                                                   |            |
| 🕹 Backup                   |                                                                                                    | Path: p                                           |            |
| ± Restore                  |                                                                                                    | n san p                                           |            |
| ± Import                   | Appearance                                                                                                    |                                                   |            |
| C Reset                    | 11                                                                                                    |                                                   |            |
| Duestion bank              |                                                                                                    |                                                   |            |
| E Guitch colo to           | Common module                                                                                                    | settings                                          |            |
| - aniton role to           |                                                                                                    |                                                   |            |
| My profile settings        | ▶ Restrict access                                                                                                    |                                                   |            |
| ADD A BLOCK                |                                                                                                    |                                                   |            |
|                            |                                                                                                    |                                                   |            |
| Add                        |                                                                                                    | Save and return to course Save and display Cancel |            |

- > Tuliskan judul laman yang akan ditulis
- > Buat deskripsi singkat (deskripsi dapat ditampilkan atau disembunyikan dari laman kursus)
- > Tuliskan isi (page content) dari laman
- $\rangle$  Simpan (  $\mbox{Save and return to course}$  atau  $\mbox{Save and display}$  )

#### MENAMBAH TAUTAN (URL)

- > Tautan digunakan sebagai rujukan sumber belajar.
- > Langkah menambah sebuah tautan (link, url) sama dengan menambah resources lain: pilih tab 'url' dan 'Add'

|                                                                   | 🖝 Adding a new URL to PROSES FOTOSINTESIS 🗇       |           |
|-------------------------------------------------------------------|---------------------------------------------------|-----------|
| # Home<br>O My home                                               | ) E                                               | xpand all |
| Site pages                                                        | ▼ General                                         |           |
| My profile                                                        |                                                   | _         |
| Current course                                                    | Name*                                             |           |
| <ul> <li>Participants</li> <li>Badges</li> <li>General</li> </ul> | Description* Stew asting tools                    |           |
| PENDAHULUAN                                                       |                                                   |           |
| STRUKTUR SEL DAN ORGANEL                                          |                                                   |           |
| in ENERGI DAN ENZIM                                               |                                                   |           |
| PROSES FOTOSINTESIS                                               |                                                   |           |
| REPRODUKSI SEL                                                    |                                                   |           |
| 🖿 STRUKTUR BAHAN GENETIK                                          | Display description on                            |           |
| B Topic 7                                                         | course page (?)                                   |           |
| E Topic 8                                                         |                                                   |           |
| 🖿 Topic 9                                                         | * Content                                         |           |
| Im Topic 10                                                       |                                                   |           |
| My courses                                                        | External URL* Choose a link                       |           |
| OC ADMINISTRATION                                                 | ▹ Appearance                                      |           |
| E Course administration                                           | → URL variables                                   |           |
| Turn editing off                                                  |                                                   |           |
| △ Edit settings                                                   | Common module settings                            |           |
| Elitere                                                           |                                                   |           |
| E Report                                                          |                                                   |           |
| I Grades                                                          | * Restrict access                                 |           |
| > Outcomes                                                        |                                                   |           |
| 🖿 Badges                                                          |                                                   |           |
| 1 Backup                                                          | Save and return to course Save and display Cancel |           |
| 🗻 Restore                                                         | Carcel Carcel                                     |           |

- $\rangle$  Tuliskan nama tautan yang akan dibuat  $\rangle$  Buat deskripsi singkat tautan
- $\rangle$  Tuliskan tautan yang dituju secara lengkap

|                                                                                     | C ADMINISTRATION                                     |  | COURSE UPDATES:                                                   |
|-------------------------------------------------------------------------------------|------------------------------------------------------|--|-------------------------------------------------------------------|
| PROSES FOTOSINTESIS                                                                 | Course administration                                |  | Deleted Book                                                      |
| 1. Prinsip Dasar Fotosintesis                                                       |                                                      |  |                                                                   |
| 2. Adaptasi Fotosintesis Tumbuhan di Lahan Kering                                   | ∆ Edit settings                                      |  |                                                                   |
| 3. Peran Fotosintesis: Efek Rumah Kaca, Fotosintesis dan Global Warming dan Lapisan | pisan 🖿 Users                                        |  | MODUL PEMBELAARAN DIOLOGI UMUM                                    |
| Ozon                                                                                | ▼ Filters                                            |  | Added File                                                        |
|                                                                                     | In Reports<br>III Grades<br>≫ Outcomes<br>III Badges |  | ppt: PROSES FOTOSINTESIS Added Page RINGKASAN PROSES FOTOSINTESIS |
| MODUL PEMBELAJARAN BIOLOGI UMUM                                                     |                                                      |  |                                                                   |
| ppt: PROSES FOTOSINTESIS                                                            |                                                      |  |                                                                   |
| RINGKASAN PROSES EDTOSINTESIS                                                       |                                                      |  |                                                                   |
|                                                                                     | 🏦 Backup                                             |  | Added URL                                                         |
| VIDEO: FOTOSINTESIS                                                                 | 📩 Restore                                            |  | video: FOTOSINTESIS                                               |
|                                                                                     | 📩 Import                                             |  |                                                                   |
| DEDDODINGI SEI                                                                      | C' Reset                                             |  |                                                                   |
| KEPKUDUKSI SEL                                                                      | Question bank                                        |  |                                                                   |
| 1. Reproduksi Seluler dan Peranannya                                                | Switch role to                                       |  |                                                                   |
| 2. Sistem Kontrol Siklus Sel: Contoh Kasus Tumor                                    | BACK TO TOP My profile settings                      |  |                                                                   |
| 3. Ketidaknormalan Jumlah Kromosom                                                  |                                                      |  |                                                                   |

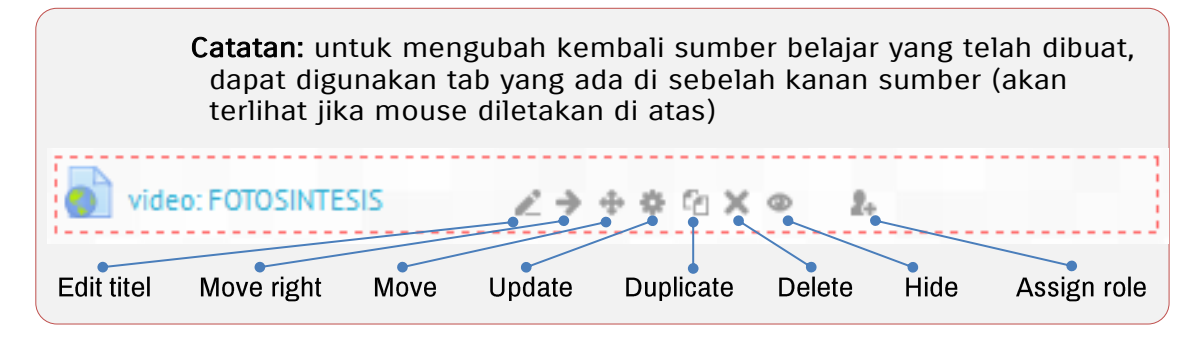